🍘 नया साल OPEN करने के लिए एक मार्गदर्शिका

- नोध : Carry Forward का Option MAIN(सर्वर) कंप्यूटर से करना होगा और अन्य Node को बंद रखना होगा।
  - पुराने साल में Item Stock से संबंधित सभी Transaction हो जाने के बाद ही नए साल को Open करे, क्योंकि एक बार जब Stock नए साल में आ जाएगा तो पुराने साल में किए गए बदलाव नए साल में Manually करने होंगे ( इस बात का विशेष ध्यान रखें)
  - बिल के Against Payment, Credit Note, Sales return सभी का Adjustment किया जाना चाहिए, क्योंकि नए साल में Bill Wise Outstanding आने पर पुराने साल में किए गए बदलाव नए साल में Manually करने होंगे (इस बात का विशेष ध्यान रखें)
  - यदि cheque/cheque return की कोई entry Bank Receipt/Bank Payment में upload करना बाकी है तो वह पहले कर लें।

Step-1 :- WDMS Software Admin User से वर्ष 2024-25 Open करे। Admin Utilities मे जाएं और फिर Create Next Year 2024-25 Database पर क्लिक करें।

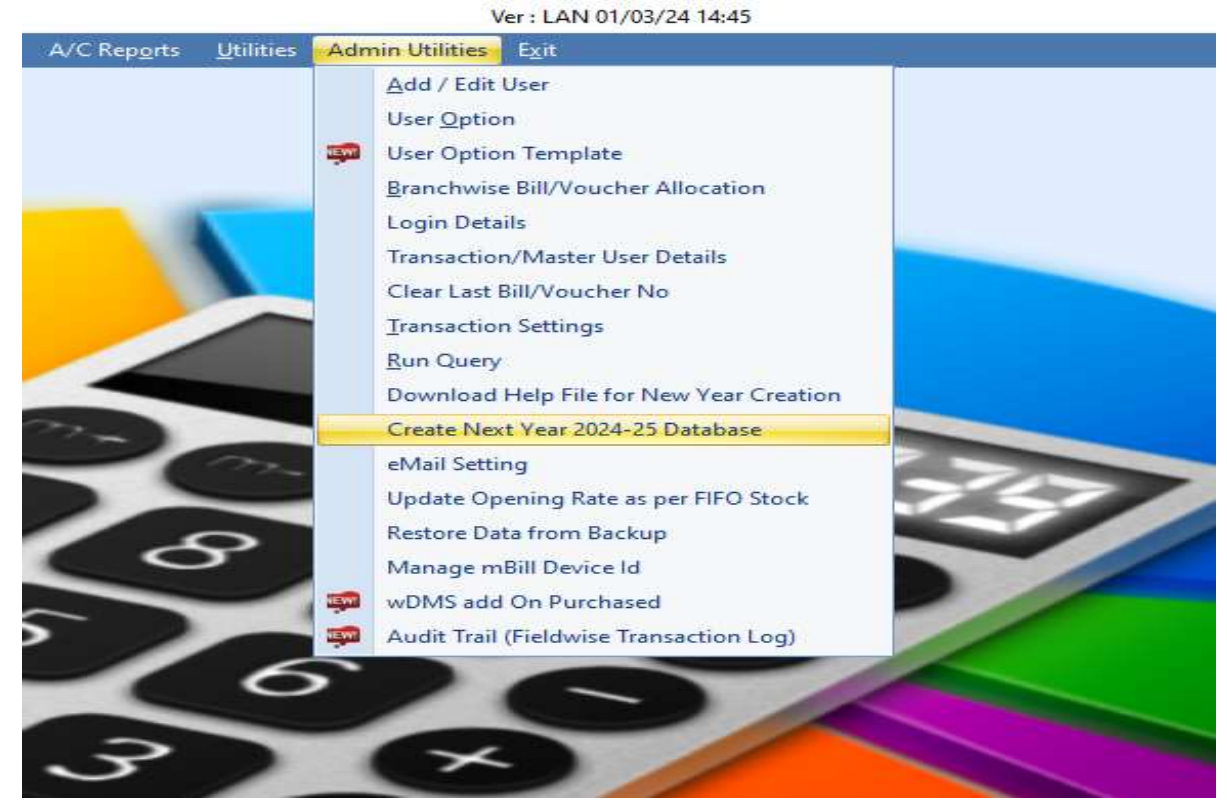

Step-2 : Computer/wDMS Restart होने के बाद, Admin User से wDMS में Log In करें।

| <b>9</b> 9                                                                            |                                                                                                    | Login                                                                                                    |                                                                                                    |
|---------------------------------------------------------------------------------------|----------------------------------------------------------------------------------------------------|----------------------------------------------------------------------------------------------------|----------------------------------------------------------------------------------------------------|
|                                                                                       | Firm Group                                                                                                    |                                                                                                    | *                                                                                                    |
|                                                                                       | User Name                                                                                                    | admin                                                                                                    |                                                                                                    |
|                                                                                       | Password                                                                                                    | •••••                                                                                                    |                                                                                                    |
|                                                                                       |                                                                                                    | Login 💣                                                                                                    |                                                                                                    |
| Registered To 870926                                                                  | -SMG-SERVER-2012                                                                                                    |                                                                                                    |                                                                                                    |
|                                                                                       |                                                                                                    | SM Not Soft                                                                                                    |                                                                                                    |
| 403 Nirmal Avenue<br>40033316,<br>NEW Show Whats                                      | Near B.D.Patel House, Lakhu<br>98256 11030 Time 11 am to 8<br>Download latest update from<br>s New V                                              | SM Net Soft<br>di Cross Roads, Naranpura, Ah<br>pm email : smgroup1@yahoo.o<br>n email id : wdms1@rediffmail.co                                                 | imedabad-380014. Ph. 079-27683:<br>com website : sm-groupco.com<br>om : pass : update                |
| 403 Nirmal Avenue<br>40033316,<br>NEW Show Whats<br>Year - 2018                       | Near B.D.Patel House, Lakhu<br>98256 11030 Time 11 am to 8<br>Download latest update from<br>s New 📝                                              | SM Net Soft<br>di Cross Roads, Naranpura, Al-<br>pmemail : smgroup 1@yahoo.o<br>nemail id : wdms1@rediffmail.co                                                 | imedabad-380014. Ph. 079-276833<br>com website : sm-groupco.com<br>om : pass : update                |
| 403 Nirmal Avenue<br>40033316,<br>NEW Show Whats<br>Year - 2018<br>If WDMS<br>User Op | Near B.D.Patel House, Lakhu<br>98256 11030 Time 11 am to 8<br>Download latest update from<br>5 New V<br>not showing new opt3<br>tion>Select Admin | SM Net Soft<br>di Cross Roads, Naranpura, Ah<br>pm email : smgroup i@yahoo.<br>e email di : wdms1@rediffmal.co<br>Lon.Goto Admin Utiliti<br>Uzer>Tick All & Sav | medabad-380014. Ph. 079-27683<br>com website : sm-groupco.com<br>om : pass : update<br>.es=-><br>re. |

```
पुराने वर्ष 2024-25 को Open करें।
```

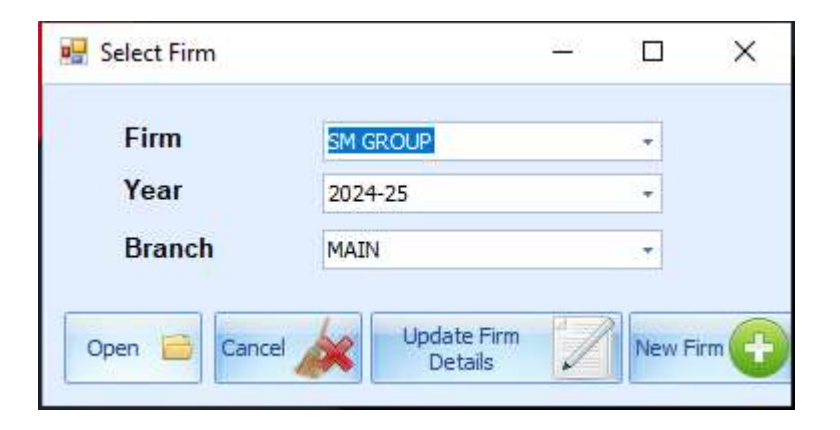

Admin Utilities पर जाएं और फिर Create Next Year 2024-25 पर क्लिक करें।

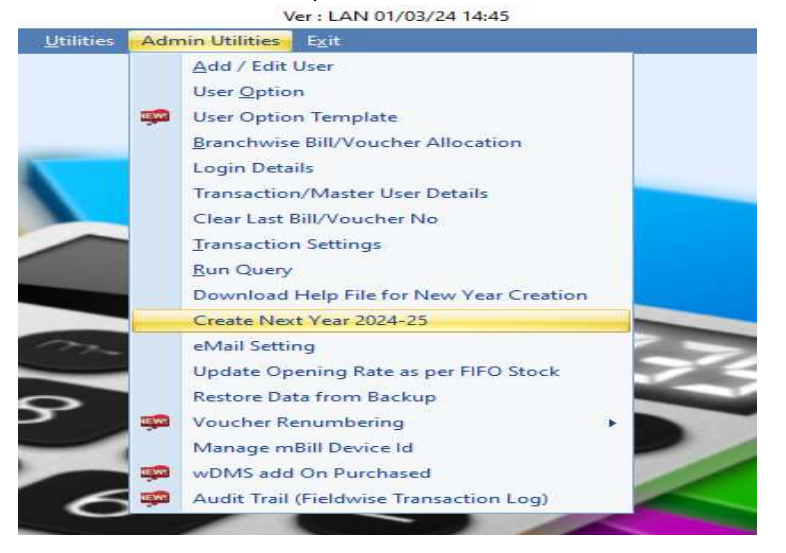

## Step-3 : Carry forward option selection

अगर आप नए साल में सबकुछ Carry Forward करना चाहते हैं तो Process पर क्लिक करें, या जो भी Master, Opening and Pending Bills आदि को Select करने के बाद Process पर Click करें, और फिर Process Complete का Message आने तक इंतजार करें। लेकिन यदि कोई Error होती है, तो Quit पर क्लिक करें और Step-2 repeat करे।

| ome <u>M</u> aster | <u>I</u> ransaction | A/C Transaction                                                                                                    | Sales Report              | Purchase Report                  | Stoc <u>k</u> Report                   | A/C Reports                           | Utilities                      | Admin Utilities                         | E <u>x</u> it        |                            |
|--------------------|---------------------|----------------------------------------------------------------------------------------------------|---------------------------|----------------------------------|----------------------------------------|---------------------------------------|--------------------------------|-----------------------------------------|----------------------|----------------------------|
| Master For Ne      | d Year              |                                                                                                    |                           |                                  |                                        |                                       |                                |                                         |                      |                            |
|                    |                     | <ul> <li>✓ Retailer's Draw</li> <li>✓ Retailer's Bank</li> <li>✓ Beat Master</li> </ul>                                                                                                    | vee Bank<br>Branch Master | With A/4     Without             | : Closing Balance<br>A/c Closing Balan | ce Omit                               | IRP<br>ZERO Stock              | Othe                                    | r Options            | Update Database, Update Op |
|                    |                     | Account Maste Party Group                                                                                                    | ir -                      | Carry Fo                         | rward Pending Sal<br>rward DEBITOR'S   | es Bills, Sales Re<br>Un-Adjusted Cre | eturn, GST/V<br>edit , Debit N | AT Credit/Debit↑<br>lote, JV & Bank Rec | eipt                 |                            |
|                    |                     | Party Wise Rate Party Wise Create                                                                                                    | te<br>edit Limit          | Carry Fo                         | ward Pending Put                       | rchase Bills, Purc<br>S Un-Adjusted C | hase Return<br>redit , Debit   | , GST/VAT Credit/<br>Note, JV & Bank Pa | Debit Note<br>ayment | Purchase                   |
|                    |                     | Payment Terms                                                                                                    |                           | Carry Forward UnPaid GST Expense |                                        |                                       |                                |                                         |                      |                            |
|                    |                     | Category  Grand  To the second second secon |                           | Carry Pol                        | ward Closing Sto                       |                                       | 0                              |                                         |                      |                            |
|                    |                     | MRP Ref                                                                                                    |                           |                                  |                                        |                                       |                                |                                         |                      |                            |
|                    |                     | 📝 Salesman Mast<br>📝 Deliveryman M                                                                                                    | ter<br>aster              |                                  |                                        |                                       |                                |                                         |                      |                            |
|                    |                     | <ul><li>☑ Point Master</li><li>☑ Item Custom G</li></ul>                                                                                                    | roup Type                 |                                  |                                        |                                       |                                |                                         |                      |                            |
|                    |                     | <ul><li>☑ Item Custom G</li><li>☑ Scheme Master</li></ul>                                                                                                    | iroup<br>r                |                                  |                                        |                                       |                                |                                         |                      | * O Process                |
|                    |                     | 😨 Discount Maste                                                                                                    | er                        |                                  |                                        |                                       |                                |                                         |                      | TIOCESS                    |

Process complete होने के बाद Admin User से WDMS सॉफ्टवेयर शुरू करें। अब नया वर्ष 2025-26 wDMS सॉफ्टवेयर में दिखाई देगा।

| 💀 Select Firm |                        | <u></u> |         | × |
|---------------|------------------------|---------|---------|---|
| Firm          | SM GROUP               |         | Ŧ       |   |
| Year          | 2025-26                |         | +       |   |
| Branch        | MAIN                   |         | Ŧ       |   |
| Open 🚞 Cance  | Update Firm<br>Details | 1       | New Fir | m |

विशेष सूचना : नया साल 2025-26 को Open करके Opening Stock, Outstanding Sales Bill, Unadjusted Credit Note, Opening Stock IMEI & Account Closing Balance आदि check कर ले, और Carry forward सही है या नहीं वो complete check कर लेने के बाद, नये साल 2025-26 में transaction शुरू करे। एक बार नए साल 2025-26 में transaction शुरू होने के बाद दोबारा carry forward नहीं होगा।

<u>Note</u>:- नए साल 2025-26 में Transaction शुरू करने से पहले यदि कोई Master या Opening सही नहीं है, तो फिरसे CARRY FORWARD करेने के लिए Step-2 से Process करे।